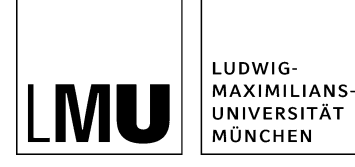

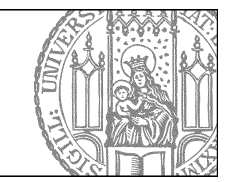

# Pimp your Baukasten: Wie konfiguriere ich meinen Baukasten?

# Schritt 1: Konfigurieren Sie Ihren Baukasten individuell!

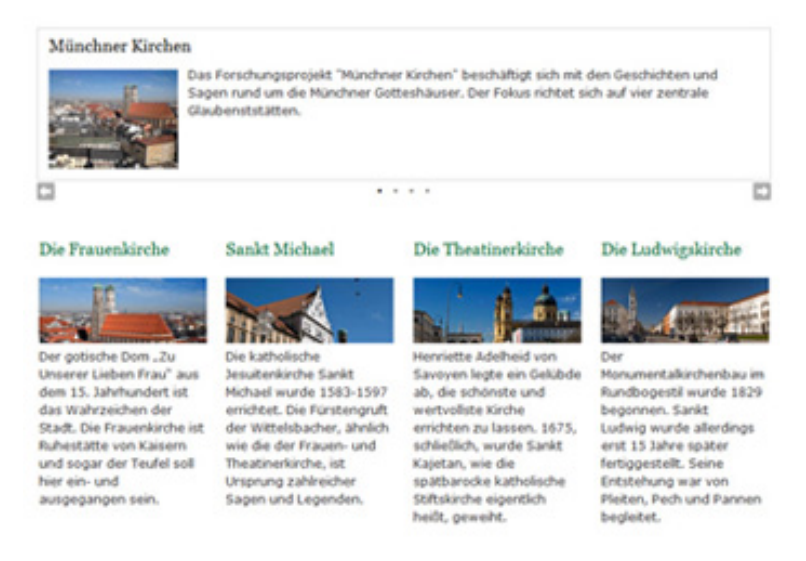

### Großes Bild

Neben den bestellbaren Varianten A bis F, bietet der Baukasten eine Vielzahl von individuellen Konfigurationsmöglichkeiten an.

Bei den Content-Boxen können Sie individuell anpassen:

- Die Anzahl der Spalten.
- Das Inhaltslayout der einzelnen Content-Boxen.
- Die Position des Hauptinhaltes ober- oder unterhalb der Content-Boxen.

Bei einem **Bild- und Textslider** ist der Abstand zwischen Slider-Rahmen und dessen Hauptinhalt wählbar. Bei **allen** Slidern lassen sich die Intervalle der Slide-Wechsel individuell steuern.

Das "Wie" erfahren Sie in den folgenden Schritten.

## Schritt 2: Feldgruppe "Layout"

| Layout                      |                   | • |  |
|-----------------------------|-------------------|---|--|
| Spalten:                    | zweispaltig (1:1) | • |  |
| nhaltslayout:               | top               | - |  |
| Postition des Hauptinhalts: | oben              | - |  |

Klicken Sie im Baukastenordner mit der **[Spezial] Standard-Vorlage (Baukasten)** im rechten Bereich auf "Alle bearbeiten" und wählen Sie die Feldgruppe "**Layout**" aus.

Dort können Sie mit folgenden Feldern die Ausgabe der Content-Boxen steuern:

- Spalten
- Inhaltslayout
- Position des Hauptinhalts

## Schritt 3: Das Feld "Spalten"

| eldgruppe: L    | .ayout        |                                              | • |  |
|-----------------|---------------|----------------------------------------------|---|--|
| Layout          |               |                                              |   |  |
| Spalten:        |               | zweispaltig (1:1)                            | - |  |
|                 |               | einspaltig                                   |   |  |
| Inhaltslavout   |               | zweispaltig (1:1)                            |   |  |
| initiality of   |               | dreispaltig (1:1:1)<br>vierspaltig (1:1:1:1) |   |  |
| Postition des l | Hauptinhalts: | oben                                         | - |  |

- Wählen Sie zwischen ein bis vier Spalten, in denen Ihre Content-Boxen angezeigt werden.
- Über das Feld "Reihenfolge" der jeweiligen Content-Box steuern Sie die Ausgabe der Content-Boxen. Sortiert wird von links nach rechts und danach von oben nach unten.

Achtung: Vierspaltig eignet sich nur für Seiten ohne Servicebereich (rechte Spalte)!

## Schritt 4: Das Feld "Spalten" - Beispiele

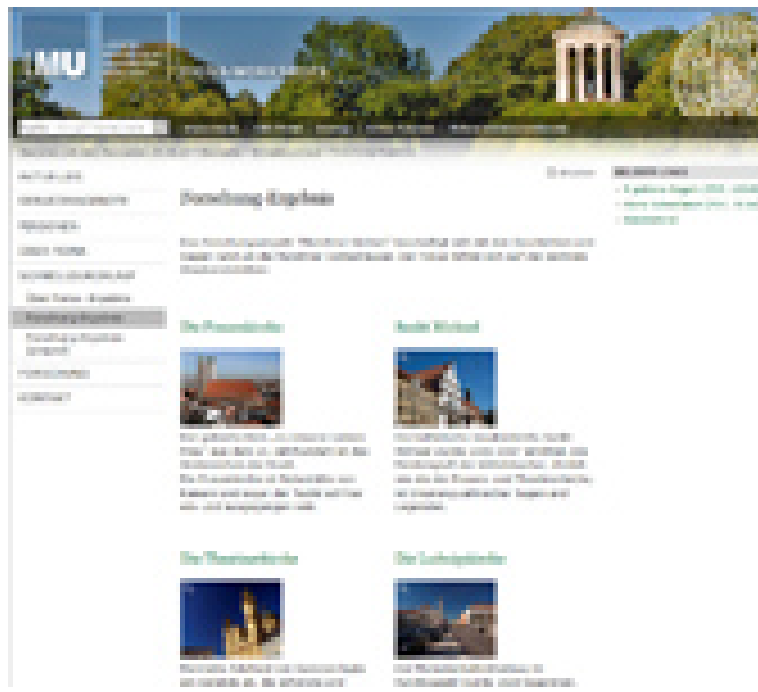

Zweispaltige Ausgabe mit Servicebereich (rechte Spalte)

### (Großes Bild)

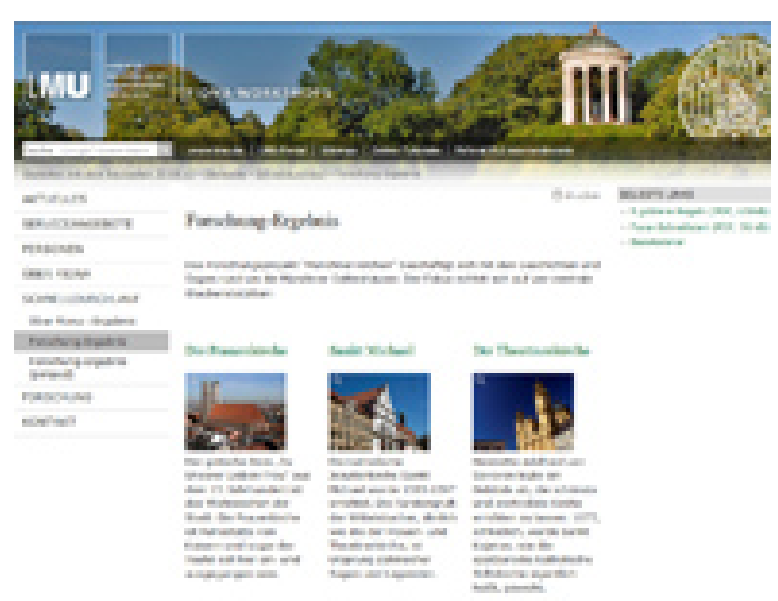

Dreispaltige Ausgabe mit Servicebereich (rechte Spalte)

#### (Großes Bild)

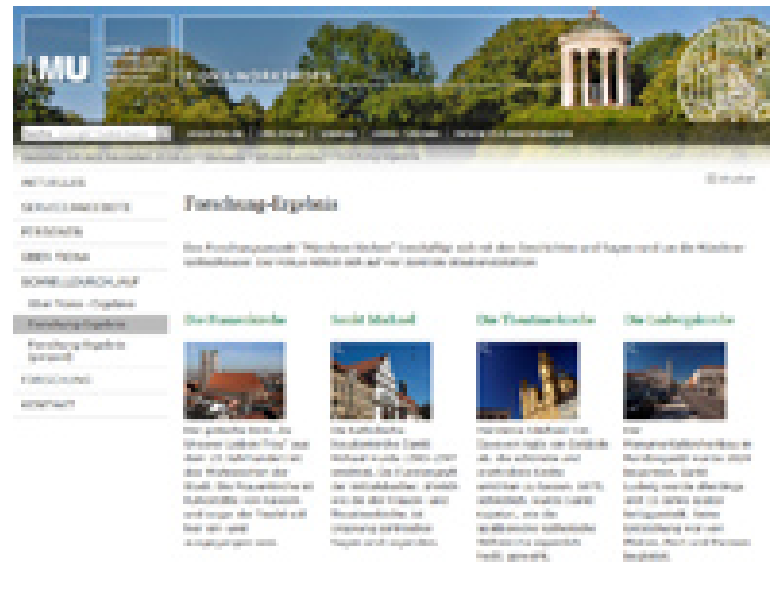

Vierspaltige Ausgabe ohne Servicebereich (rechte Spalte)

#### (Großes Bild)

## Schritt 5: Das Feld "Inhaltslayout"

| ender bearbeiten            |                                |                            |               |
|-----------------------------|--------------------------------|----------------------------|---------------|
| • /workshops/workshop       | p_23_08_13/workshop_vorlage/sc | hnelldurchlauf/ergebnis-fo | rschung-pimpe |
|                             |                                |                            |               |
| eldgruppe: Layout           |                                | -                          |               |
| Layout                      |                                |                            |               |
| Spalten:                    | zweispaltig (1:1)              | •                          |               |
| inhaltslavout               | top                            | •                          |               |
|                             | float<br>indent                |                            |               |
| Postition des Hauptinhalts: | top                            |                            |               |
|                             | below                          |                            |               |

Wählen Sie das Layout, in dem der Titel als Überschrift, das Bild und der Text der Content-Boxen angezeigt werden soll. Es gibt folgende Optionen:

- float
- indent
- top (Standardeinstellung)
- below

## Schritt 6: Die Option "float"

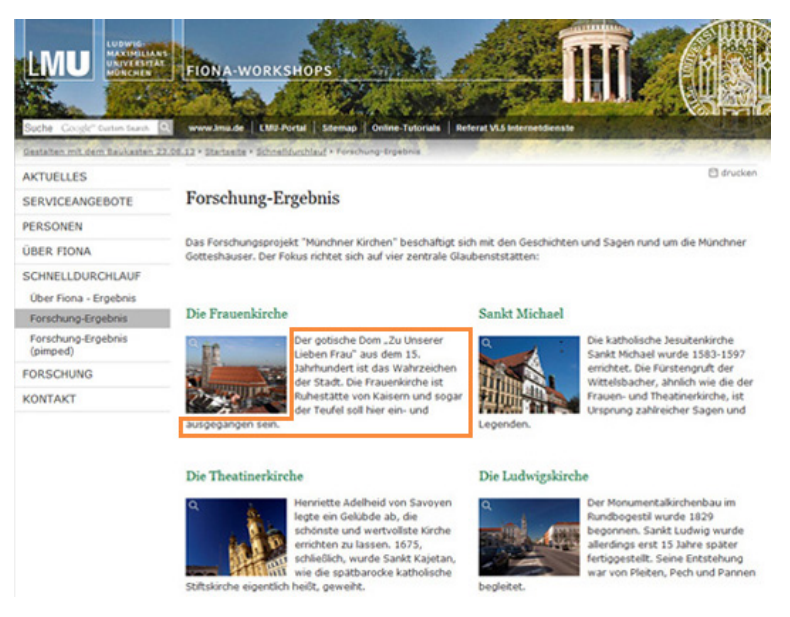

Es wird der Titel der Content-Box als Überschrift ausgegeben. Darunter folgt ein Bild (optional) und der **umfließende** Hauptinhaltstext. Am Ende wird die Linkliste angezeigt (optional).

# Schritt 7: Die Option "indent"

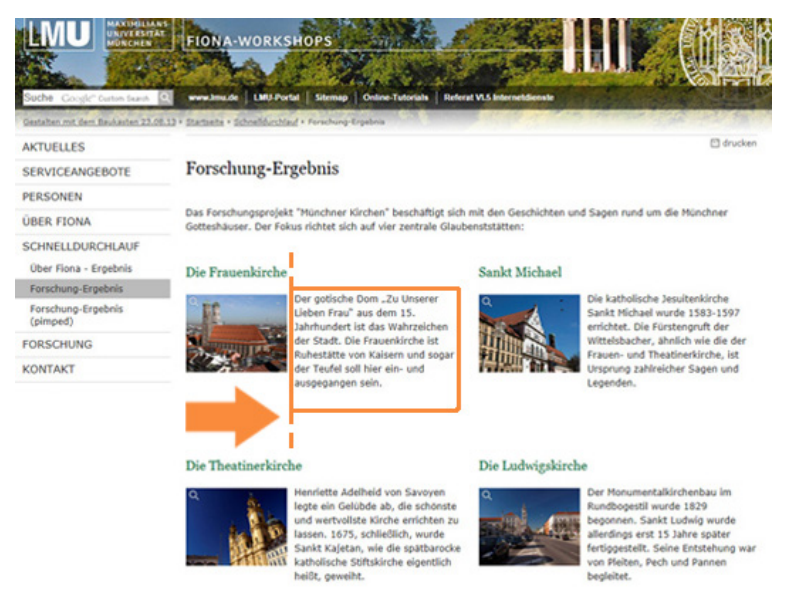

Es wird der Titel der Content-Box als Überschrift ausgegeben. Darunter folgt ein Bild (optional) und der **eingerückte** Hauptinhaltstext (nur wenn ein Bild verlinkt ist). Am Ende wird die Linkliste angezeigt (optional).

## Schritt 8: Die Option "top" (Standardeinstellung)

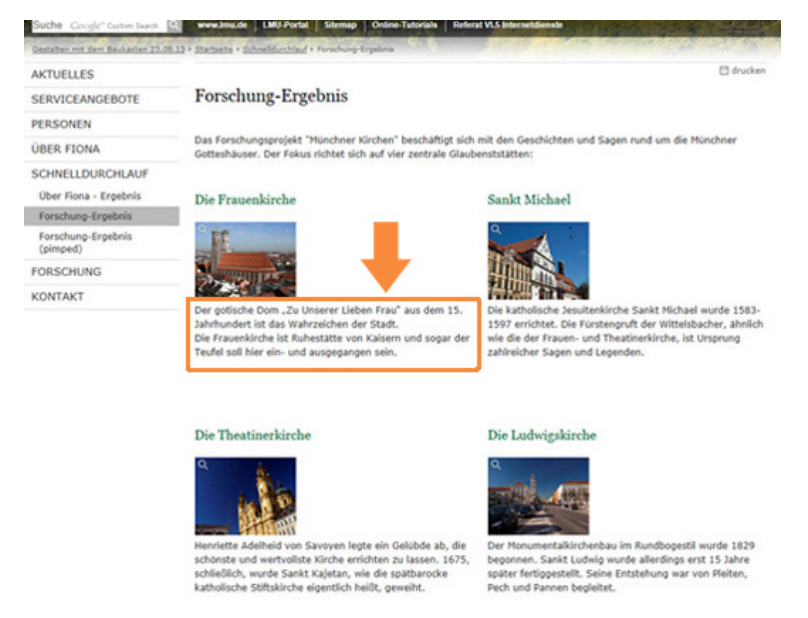

Es wird der Titel der Content-Box als Überschrift ausgegeben. Darunter folgt ein Bild (optional) und **darunter** der Hauptinhalt. Am Ende wird die Linkliste angezeigt (optional).

## Schritt 9: Die Option "below"

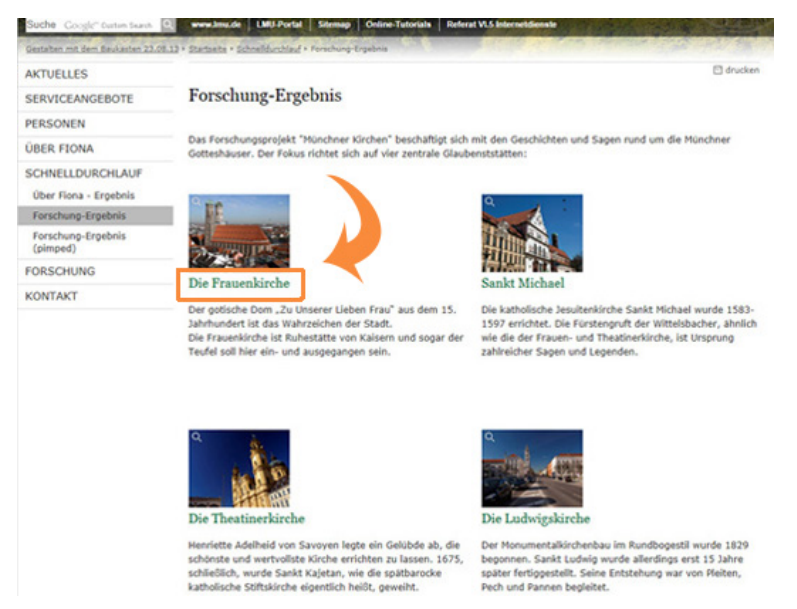

Es wird ein Bild (optional) ausgegeben. **Darunter** folgt der Titel der Content-Box als Überschrift und darunter der Hauptinhalt. Am Ende wird die Linkliste angezeigt (optional).

### Schritt 10: Verwenden Sie ein Baukasten-Bild bei "top" oder "below"

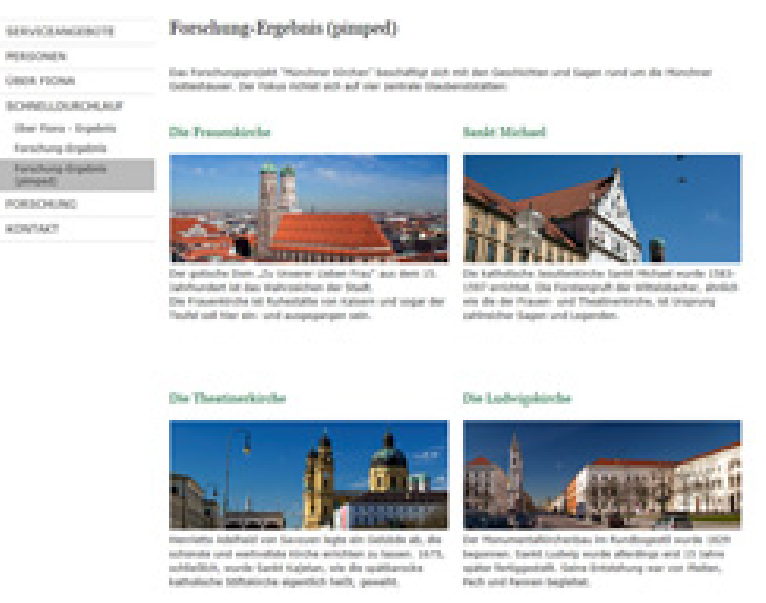

Option "top" mit Baukasten-Bild über die ganze Spaltenbreite

### Großes Bild

Forschung-Ergebnis (pimped)

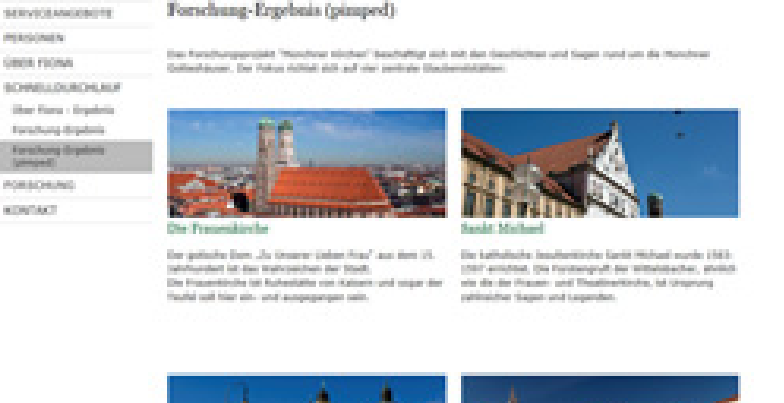

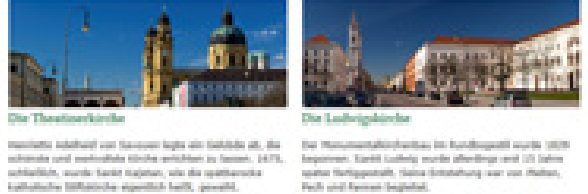

#### Option "below" mit Baukasten-Bild über die ganze Spaltenbreite

#### Großes Bild

- Weitere Infos zum Baukasten-Bild finden Sie im Tutorial zu den Fiona Bildformaten.
- Beispiele stehen Ihnen im \_LMU-Bilderpool ( \_\_\_ LMU Bilderpool / Baukasten-Bilder) zur Verfügung.

# Schritt 11: Das Feld "Position des Hauptinhalts"

| • /workshops/workshop       | p_23_08_13/workshop_v | orlage/schnelldurchlauf/ | /ergebnis-forschung-pimpe |
|-----------------------------|-----------------------|--------------------------|---------------------------|
| eldgruppe: Layout           |                       | •                        |                           |
| Layout                      |                       |                          |                           |
| Spalten:                    | zweispaltig (1:1)     | •                        |                           |
| Inhaltslayout               | top                   | •                        |                           |
| Postition des Hauptinhalts: | oben                  | •                        |                           |
|                             | oben<br>unten         |                          |                           |
|                             |                       |                          |                           |
| ?                           |                       | Ok                       | Abbrechen                 |

Der Hauptinhalt des Baukastenordners kann entweder **oberhalb** (Standardeinstellung) oder **unterhalb** der Content-Boxen platziert werden.

### Schritt 12: Innenabstand bei einem Bild- und Textslider

| Silder                             | -                          |              |
|------------------------------------|----------------------------|--------------|
| Slides:                            | Linkliste bearbeiten       |              |
| Wechsel nach Sekunden:             | kein automatischer Wechsel | ~            |
| Höhe des Sliders (max. 600 Pixel): | 200 ×                      |              |
| Effekt:                            | reinfahren                 | $\checkmark$ |
| Slider-Navigation:                 | Punkte                     | ~            |

Bei einem **Bild- und Textslider** ist der Abstand zwischen Slider-Rahmen und dessen Hauptinhalt konfigurierbar.

- Wählen Sie die Feldgruppe "Slider" aus.
- Im Feld "Innenabstand (nur für Bild- und Textslider)" können Sie zwischen Abständen von XS bis L wählen.
- Bestätigen Sie Ihre Eingabe mit OK.

Beispiel mit Innenabstand L:

| Slider-Element      | 1                                            |    |
|---------------------|----------------------------------------------|----|
| Befüllen und format | tieren Sie den Hauptinhalt des Slide-Element | ts |
|                     |                                              |    |
|                     | • • •                                        |    |

#### Großes Bild

Achtung: Auf einen Bilderslider hat dieses Feld keine Auswirkung!

### Schritt 13: Slide-Wechsel nach Sekunden

| Linkliste bearbeiten       |                                                                                     |
|----------------------------|-------------------------------------------------------------------------------------|
| kein automatischer Wechsel | ~                                                                                   |
| 200 ×                      |                                                                                     |
| reinfahren                 | ~                                                                                   |
| Punkte                     | ~                                                                                   |
|                            | Linkliste bearbeiten<br>kein automatischer Wechsel<br>200 ×<br>reinfahren<br>Punkte |

- Über das Feld "Wechsel nach Sekunden" können Sie das Intervall für den Slide-Wechsel steuern.
- Es gibt folgende Einstellungen:
- • kein automatischer Wechsel
  - 3 Sekunden
  - 6 Sekunden (Standardeinstellung)
  - 9 Sekunden
  - 15 Sekunden

#### Kommentar verfassen